Winsearch 3.0 a

Ein Dateisuchprogramm für Windows 3.1./3.11

#### Installation

Starten Sie setup.exe und Winsearch wird auf Ihre Festplatte kopiert. Falls Sie eine Fehlermeldung beim kopieren der Datei commdlg.dll erhalten, dann ignorieren Sie diese. Es ist wahrscheinlich, dass Sie diese Datei bereits in Ihrem Windows-System-Verzeichnis haben.

Folgende Dateien benötigen Sie:

| Wsearchg.exe  | Das eigentliche Programm      |
|---------------|-------------------------------|
| Vbrun300.dll* | Im Windows\System-Verzeichnis |
| Threed.vbx    | Im Windows\System-Verzeichnis |
| Cmdialog.vbx  | Im Windows\System-Verzeichnis |
| commdlg.dll   | Im Windows\System-Verzeichnis |

\*Vbrun300.dll ist nicht im Lieferumfang, da es die meisten Shareware-Benutzer schon haben und es finanziell keinen Sinn macht es immer wieder zu downloaden. Sollten Sie diese Datei noch nicht haben, so können Sie sie auf Compuserve oder bei einem Sharewarehändler finden.

# Registrierung

Senden Sie bitte 15\$ oder 20 Schweizer Franken an:

John Lengacher Burghaldenstrasse 31 CH-3653 Oberhofen/Schweiz

oder via Compuserve:

GO SWREG, Registration ID: 4557

und Sie erhalten ein Passwort das den Sharewarehinweis eliminiert und alle Funktionen zugänglich macht.

# Kommentare, Anregungen

Kommentare oder Anregungen senden Sie bitte an obige Adresse oder an Compuserve ID: 100326,2050

#### Wie funktioniert Winsearch:

### Eine Datei suchen

Dateibestimmung eingeben und auf "Suche" klicken. (z.B. auto\*.\* oder \*.txt)

# Eine gefundene Datei starten oder aufrufen

Auf die Datei doppelklicken

Es werden auf Dateien gestartet die in Ihrer Win.ini einem Programm zugeordnet sind.

# Eine oder mehrere Dateien auswählen

- Eine Datei wird mit Mausklick ausgewählt
- Mehrere Dateien in einer Reihe: Klicken Sie auf die erste Datei und bei gedrückter "Shift"-Taste (Umschalttaste) auf die letzte Datei
- Mehrere Dateien nicht in einer Reihe: Klicken Sie bei gedrückter "Ctrl"- oder "Strg"-Taste auf die Dateien

# Kopieren, Löschen, Umbenennen oder Editieren einer Datei

- Ausgewählte Datei mit gedrückter Maustaste über die gewünschte Aktionstaste ziehen und dann die Maustaste loslassen (drag&drop).

oder

- Datei(en) auswählen und auf die gewünschte Aktion klicken

Um mehrere Dateien zu "ziehen" (drag) halten Sie die "shift"oder "ctrl"-Taste gedrückt.

### Shareware

Winsearch ist keine freie Software. Sie haben hiermit die Erlaubnis diese oftware probehalber während 21 Tagen kostenlos zu testen. Falls Sie dieSoftware nach dieser Zeit immer noch einsetzen, müssen Sie sich registrieren lassen. Die Registriergebühr beträgt \$8 oder 10.-- Schweizer Franken. Nach Erhalt der Zahlung erhalten Sie eine registrierte Version von Winsearch.

Der Gebrauch der unregistrierten Version nach der 21-tägigen Probefrist ist eine Verletzung von internationalen Copyright-Gesetzen.

# Beschränkte Garantie (keine Garantie)

Die Benutzung des Programms erfolgt auf eigene Gefahr. Der Autor kann unter keinen Umständen haftbar gemacht werden für Schäden, die in irgendeinem Zusammenhang mit der Benutzung von Winsearch entstehen, weder für Schäden an der Hardware oder der Software, noch für sonstige Schäden. Es besteht absolut keine Haftung!

### **Bekannte Probleme**

Bei mehr als 256 Bildschirmfarben kann das Dragicon nicht richtig dargestellt werden.

Version 3.0a behebt das Problem das der Tresor beim beenden nicht aus dem Speicher entfernt wird.